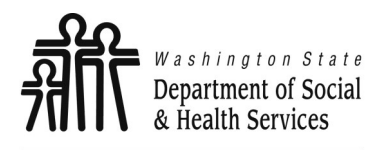

### **Accessing ProviderOne**

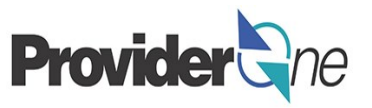

Transforming lives

Once your contract is in signed status, information to create your business's provider domain is sent to the Washington State Health Care Authority *(HCA)*.

A System Administrator will be established at this time. If a System Administrator has not been established, please use the following information:

- The ProviderOne User Access Request form is for a newly enrolled Facility, Clinic, Individual Provider, or a new Office Administrator.
- Complete the form and fax to: **360-507-9019**.

If changing System Administrators, a letter on office correspondence letter head must also be completed and faxed with the form.

This How To Guide shows you the steps to add and approve profiles.

#### Note:

You must use the System Administrator profile to add or modify profiles.

| State of Washington<br>ProviderOne Use                                                                                                    | r Access Request                                                                                                    |
|----------------------------------------------------------------------------------------------------|----------------------------------------------------------------------------------------------------|
|                                                                                                    |                                                                                                    |
| ProviderOr                                                                                                    | ne ld:                                                                                                    |
| In order to gain access to ProviderOne, you must<br>used to establish the System Administrator for y<br>ProviderOne system.                                                                                                    | t complete and return this form. This form will be<br>our assigned Domain (ProviderOne ID) in the                                                      |
| The System Administrator is responsible for main<br>which includes setting up accounts for additional<br>resetting user passwords.                                                                                                    | ntaining access to ProviderOne for your staff;<br>I users, assigning profiles to user accounts, and                                                    |
| Once you have completed and returned this form<br>password in two separate emails to the email add                                                                                                    | , we will send a username and a temporary<br>dress you provide.                                                                                        |
| ProviderOne System Administrator Inform                                                                                                    | ation                                                                                                    |
| Name of System Administrator (First, Middle Initial, Last)                                                                                                    | Physical Address<br>Street:<br>City: State: Zip:                                                                                                    |
| System Administrator's Date of Birth<br>mm/dd/yyyy                                                                                                    | Business Name                                                                                                    |
| System Administrator's Individual Email Address<br>(generic email addresses will not be accepted)                                                                                                    | National Provider Identifier (NPI if applicable)                                                                                                    |
| System Administrator's Phone Number                                                                                                    | Federal Tax ID (FEIN/SSN)                                                                                                    |
| Each domain user must have his/her own ac                                                                                                    | count:                                                                                                    |
| With the system administrator login information, we v<br>accounts for your Domain and how to add profiles to                                                                                                    | vill send instructions on how to create additional user<br>the accounts.                                                                               |
| To better understand the different types of user pro<br>site: <u>http://www.hca.wa.gov/Med</u>                                                                                                    | ofiles, look for the <b>Provider Information</b> link on our<br>licaid/provider/Pages/index.aspx                                                       |
| To review or update provider information:                                                                                                    |                                                                                                    |
| You may edit information in your provider file at any super User profile. Once you receive your login infor<br>your provider file.<br>• Address Information<br>• Payment Detail; and<br>• Electronic Data Interchange Information if your | time by using the EXT Provider Maintenance or EXT<br>rmation, please verify the accuracy of all the data in<br>ou plan on submitting HIPAA batch files |
| If updates are made in the Provider File Business Process<br>submit your modification request for review and approval.<br>documentation you send. <u>http://hrsa.dshs.wa.gov/downloa</u>                                                  | Wizard, please make sure you go to the last step and<br>Include a copy of the bar code coversheet on any<br>ad/document submission cover sheets.html   |
| Return this completed form by email:<br>Fax to: (360<br>Mail to: HCA IT Security, PO Bo                                                                                                    | p <u>rovideronesecurity@hca.wa.gov</u> , or<br>) 507-9019 or<br>x 45512, Olympia, WA 98504-5512                                                        |

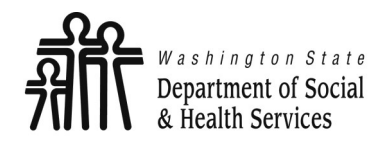

**Assigning Profiles** 

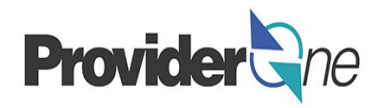

A '**Profile**' allows a user to access specific parts of ProviderOne. Profiles are assigned by ProviderOne or your System Administrator.

Most social service providers will see two or three profiles:

#### **EXT Provider System Administrator-**

Used to manage access to ProviderOne within your business. This profile is not used for billing or authorization activities.

### **EXT Provider Social Services-**

Used to view authorizations, create templates, submit claims, manage claims and manage provider information for your business.

### **EXT Provider Social Service Medical-**

Used to bill and manage medical claims, view authorizations, create templates, submit claims and manage provider information for your business.

#### Note:

Other profiles may be available in ProviderOne. Check with your administrator to see if these profiles will be applicable to your duties.

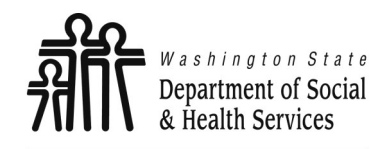

## Setting Up a User

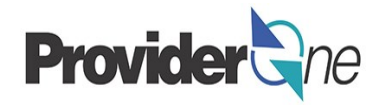

To set up a user in ProviderOne, do the following:

- Log in with the System Administrator Profile.
- In the 'Provider Portal' Click on Maintain Users. (Located under the admin field.)
- The 'Manage Users' screen appears.
- If no users are currently visible, click on the 'Add' button.
- If adding a profile to an existing user, select the blue hyper-linked name of the user.

(More on this later in the tutorial.)

| Admin           | * |
|-----------------|---|
| Change Password |   |
| Maintain Users  |   |

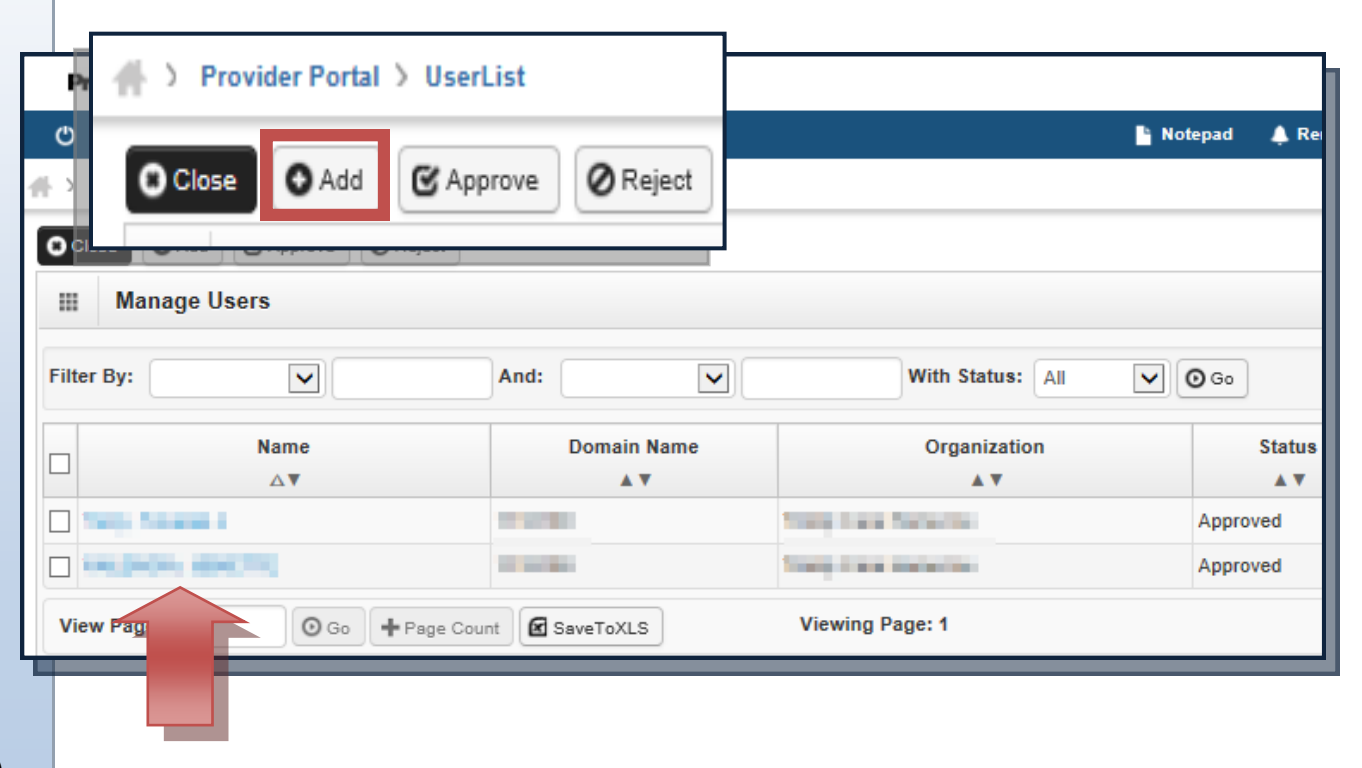

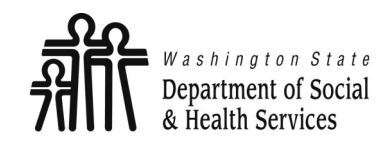

# **Adding Users**

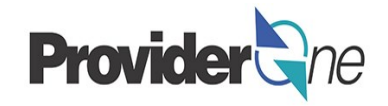

Transforming lives

### Adding a User:

Once you have selected 'Add' from the '**Maintain Users**' screen, the 'Add User' screen appears.

- Fill in all required boxes that have an asterisk\*.
  - ⇒ User Login ID will be established based on first/last name entered.
- Click the Next button.

#### Note:

The status for new users has a default of '**In Review'**.

Any added profiles will remain in this status until approved by the System Administrator.

The Employee Identification Number (EID) is an internal number decided by your organization.

|       |                      | rovid           | er Portal 👌 | UserLi  | st              |            |        |        |
|-------|----------------------|-----------------|-------------|---------|-----------------|------------|--------|--------|
|       |                      | O Close         | O Add       | 🕑 Appro | ove 🖉 R         | eject      |        |        |
|       | Add User             |                 |             |         |                 |            |        | ^      |
| Pleas | e enter the followin | ig information: |             |         |                 |            |        |        |
|       | First Name:          |                 |             | *       | Middle Name:    |            |        |        |
|       | Last Name:           |                 |             | *       | User Type:      | Batch User | *      |        |
|       | User Login ID:       |                 |             | *       | EID:            |            |        |        |
|       | Date of Birth:       | <b>m</b>        | *           | E       | xpiration Date: | 12/31/2999 | *      |        |
|       | Domain Name:         |                 |             |         |                 |            |        |        |
|       | Start Date:          | 05/25/2017      | *           |         |                 |            |        |        |
|       | Status:              | In Review       | -           |         |                 |            |        |        |
|       | Comments:            |                 |             |         |                 |            |        |        |
|       |                      |                 |             |         |                 |            | Nort O | Canaal |

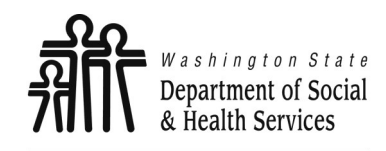

# Adding Users Cont.'

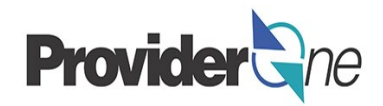

Transforming lives

Complete the remaining required fields:

- Password/Confirm Password.
  - ⇒ Password established will be temporary. The user will be prompted to change their password upon initial login.\*
- Email.

For security reasons, please use an unshared email address.

- Phone number.
- Click 'Finish' when done.

#### Note:

Address information is not a requirement.

\*Passwords must be changed every 120 days.

| III Add User:          |                                     |                 |           | *      |
|------------------------|-------------------------------------|-----------------|-----------|--------|
| Please enter the follo | owing information:                  |                 |           |        |
| User Login ID:         |                                     |                 | Domain:   |        |
| Password:              |                                     | * Confirm Pa    | assword:  | *      |
| Email:                 |                                     | *               |           |        |
| Phone Number:          | *                                   | Pager I         | Number:   |        |
| Mobile Number:         |                                     |                 |           |        |
| Address Line 1:        |                                     | Address Line 2: |           |        |
|                        | (Enter Street Address or PO Box Onl | у)              |           |        |
| Address Line 3:        |                                     | City/Town:      |           |        |
| State/Province:        |                                     | County:         |           |        |
| Country:               |                                     | Zip Code:       | - Address |        |
|                        |                                     |                 | H Back    | Cancel |
|                        |                                     |                 |           |        |
| very 120               |                                     |                 |           |        |
|                        |                                     |                 |           |        |

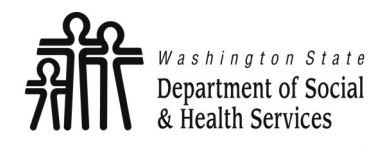

# Adding Users Cont.'

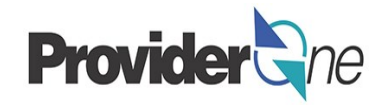

You will be returned to the 'Manage User' page. To display the new

user:

- In the 'With Status' dropdown, select 'In Review' and click 'Go',
- The user's name is displayed with an 'In Review' status, then
- Select the user you want to approve. Find or locate them on the list and check the box next to their name.
- Once checked, click the 'Approve' button.

| <b>0</b> 0 | Close Add & Approve 2<br>Manage Users | Reject               |                 |                  |            | ^                        |
|------------|---------------------------------------|----------------------|-----------------|------------------|------------|--------------------------|
| Filt       | er By:                                | And:                 | With Status:    | In Review 🕑 🗿 Go | S S        | ave Filter ▼My Filters ▼ |
|            | Name<br>△ ▼                           | Domain Name          | Organization    | Status<br>▲ ▼    | Start Date | End Date<br>▲ ▼          |
|            | Name, Pretend                         | 9999999              | Test FAOI       | In Review        | 11/30/2015 | 12/31/2999               |
|            | ew Page: 1 O Go -                     | Page Count SaveToXLS | Viewing Page: 1 |                  | K First    | Prev Next S Last         |

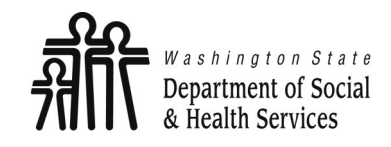

# Adding Users Cont.'

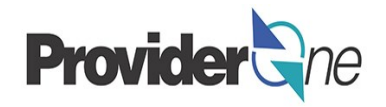

Transforming lives

|                                                         |          |               | Record(s) approval will affect the period for associated entities. Do you want to continue? |
|---------------------------------------------------------|----------|---------------|---------------------------------------------------------------------------------------------|
| following warning:                                      | <b>;</b> |               | OK Cancel                                                                                   |
| WARNING:                                                |          |               |                                                                                             |
| Associated profiles must be added and approved be-      |          |               |                                                                                             |
| fore the user is able to access ProviderOne.            |          | WARNING: As   | ssociated profiles must be added and approved before the user is able to access             |
|                                                         |          |               | ProviderOne.                                                                                |
| Click ' <b>OK</b> ' to continue or ' <b>Cancel</b> ' to |          | Update Status | *                                                                                           |
| re-turn to previous screen.                             |          | Status Type:  | Approved ×                                                                                  |
|                                                         |          | Reason Code:  | None                                                                                        |
|                                                         |          | Remarks:      |                                                                                             |
|                                                         |          |               | O OK Cancel                                                                                 |

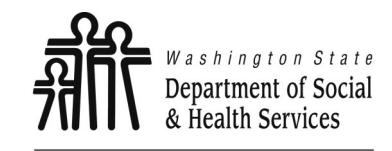

**Assigning Profiles** 

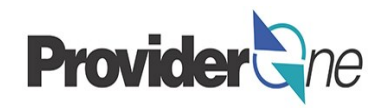

#### **Assigning Profiles:**

The user is now in 'Approved' status. Next, select the blue hyperlinked user name to access the user account and choose the functions *(profiles)* the user will have assigned to them in ProviderOne.

| Clo    | ose 🖸 Add 🗹  | Approve Reject      |               |              |                 |               |                 |                           |
|--------|--------------|---------------------|---------------|--------------|-----------------|---------------|-----------------|---------------------------|
|        | Manage Users | i                   |               |              |                 |               |                 | ^                         |
| Filter | r By:        | And                 | :             |              | With Status: Ap | proved 🔽 🧿 Go | Save Fi         | ter <b>▼</b> My Filters ▼ |
|        | Name<br>△ ▼  | Domain Name         | Organization  | Status       | Start Date      | End Date      | LastName<br>▲ ▼ | FirstName<br>▲ ▼          |
| _ N    | ame, Pretend | 9999999             | Test FAOI     | Approved     | 11/30/2015      | 12/31/2999    | Name            | Pretend                   |
| Viev   | v Pa         | O Go + Page Count € | SaveToXLS Vie | wing Page: 1 |                 | <             | K First K Prev  | Next Next                 |

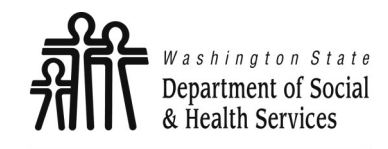

## **Assigning Profiles**

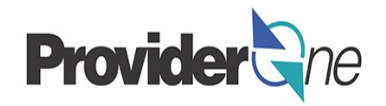

Once you have selected the users name, you will be directed to the '**User Details**' page. From the '**Show**' menu *(located top right corner of pg.)* select '**Associated Profiles**'.

| Save            |                                       |                             | Associated Drafiles |
|-----------------|---------------------------------------|-----------------------------|---------------------|
| User Details    |                                       |                             | Associated Profiles |
| First Name:     | Pretend                               | Middle Name:                | Check List          |
| Last Name:      | Name                                  | Lock User:                  |                     |
| Date of Birth:  | 01/01/1999                            | Domain Name: 9999999        |                     |
| EID:            | 1                                     | User Type: Batch User       |                     |
| User Name:      | NameP                                 |                             |                     |
| Password:       |                                       | Confirm Password:           |                     |
| Address Line 1: |                                       | Address Line 2:             |                     |
|                 | (Enter Street Address or PO Box Only) |                             |                     |
| Address Line 3: |                                       | City/Town:                  |                     |
| State/Province: |                                       | County:                     |                     |
| Country:        |                                       | Zip Code:                   | O Address           |
| Start Date:     | 11/30/2015 🗰                          | Expiration Date: 12/31/2999 |                     |

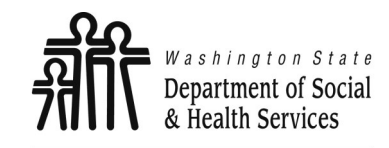

### **Assigning Profiles**

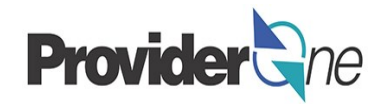

On the 'Mange User Profiles' page, select 'Add'.

#### Note:

"No Records Found" denotes that no profiles have been selected for the chosen user.

| User Login I | ld: NameP          |                  | Name: Name, Pretend |          |                                          |
|--------------|--------------------|------------------|---------------------|----------|------------------------------------------|
| Close        | 🛇 Add 🕑 Approve 🖉  | Reject           |                     |          | Show -                                   |
| III Mar      | nage User Profiles |                  |                     |          | *                                        |
| Filter By:   | Filter By          | With Status: All | ▼ 0 G0              | 💾 Save   | this filter <b>▼</b> My Filters <b>▼</b> |
|              | Name               | Description      | Start Date          | End Date | Status                                   |
|              | $\Delta \nabla$    | ▲ ▼              | ▲ ▼                 | A V      | ▲ ▼                                      |
|              |                    | Ν                | lo Records Found !  |          |                                          |

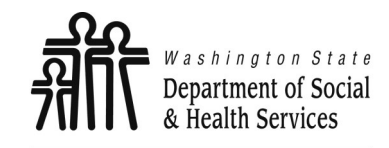

**Assigning Profiles** 

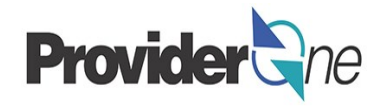

You are now directed to the 'Add New Profiles to User' page. Here you will select all the desired profiles for the chosen user. To assign profiles, do the following:

Highlight desired 'Available Profile', then

Click the to move the chosen profile to the 'Associated Profiles' box and then click 'OK'.

|                                                                                                    |   | Add New Profiles to User                                                                                                    | ^     |
|----------------------------------------------------------------------------------------------------|---|----------------------------------------------------------------------------------------------------|-------|
| Users will have a de-<br>fault end date of<br>12/31/2999.<br>To restrict a user, the<br>System Administrator<br>can remove profiles or<br>select a different end<br>date in the near future.<br>Removal of profiles is<br>the reverse of assign- |   | User Name: Name,Pretend   Start Date: * 12/15/2015 End Date: * 12/31/2999   Available Profiles Associated Profiles   EXT Provider Eligibility Checker EXT Provider System Administrator   EXT Provider File Maintenance EXT Provider File Maintenance   EXT Provider File View Only Image: Start Date: Start Dat | ancel |
| ment.                                                                                                    | L |                                                                                                    |       |

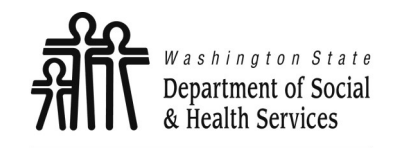

**Assigning Profiles** 

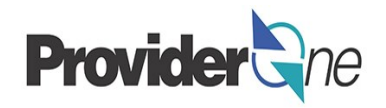

Back on the 'Manage User Profiles' page, you will see the new profiles with an 'In Review' status. If you do not see the profiles you have just selected, change the 'With Status' dropdown to 'All' and select 'Go'.

Check the **box** next to the profile name and then click the 'Approve' button.

|   | Close O Add Ø Approve Ø Reject          |                                |            |                  | Show -         |
|---|-----------------------------------------|--------------------------------|------------|------------------|----------------|
|   | Manage User Profiles                    |                                |            |                  | *              |
|   | Filter By: Filter By Vith               | Status: All 🔽 💽 Go             |            | Save this filter | ▼ My Filters ▼ |
|   | Name<br>△ ▼                             | Description                    | Start Date | End Date         | Status<br>▲ ▼  |
|   | EXT Provider Super User                 | EXT Provider Super User        | 12/15/2015 | 12/31/2999       | In Review      |
| 1 | EXT Provider System Administrator       | EXT Provider System Administra | 12/15/2015 | 12/31/2999       | In Review      |
|   | View Page: 1 O Go + Page Count SaveToXL | S Viewing Page: 1              | <b>«</b> F | irst 🔇 Prev      | Next 🔉 Last    |

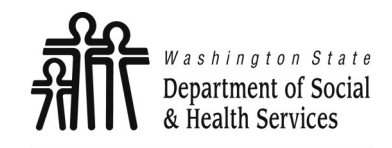

**Assigning Profiles** 

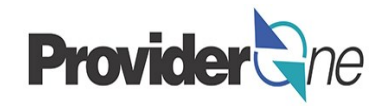

A pop-up showing the '**Status Type'** of 'Approved' will appear once you have chosen '**Approve**' on the previous screen. Click 'OK'.

| Status Type: | Approved | * |  |
|--------------|----------|---|--|
| Reason Code: | None     |   |  |
| Remarks:     |          |   |  |

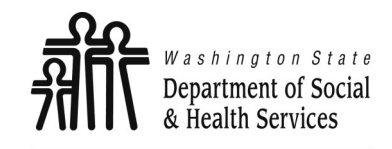

## **Assigning Profiles**

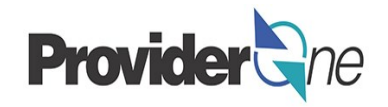

Returning to the '**Manage User Profiles**' page, the status of the profile(s) is now 'Approved'. Select 'Close' to return to the '**User Details**' page.

| Manage            | User Profiles          |                                |            |                  | `                            |
|-------------------|------------------------|--------------------------------|------------|------------------|------------------------------|
| Filter By: Filter | r By                   | With Status: All               |            | Bave this filter | <b>▼</b> My Filters <b>•</b> |
|                   | Name                   | Description                    | Start Date | End Date         | Status                       |
|                   | $\Delta$ V             | A V                            | A 7        | ▲ ▼              | ▲ ▼                          |
| EXT Provider      | r Super User           | EXT Provider Super User        | 12/15/2015 | 12/31/2999       | Approved                     |
| EXT Provider      | r System Administrator | EXT Provider System Administra | 12/15/2015 | 12/31/2999       | Approved                     |

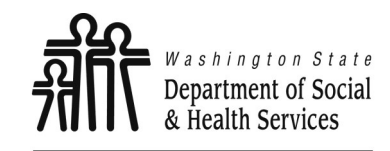

## **Managing User Profiles**

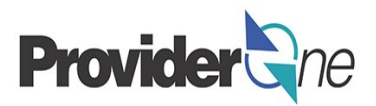

#### Managing User Profiles:

Editing user information can be done by choosing the EXT Provider System Administrator profile and selecting 'Maintain Users' from the Provider Portal.

Select the blue hyperlinked user name. This takes you to the 'User Details' page.

|                                                         |                      |             | Admir     | 1                 |     |              |
|---------------------------------------------------------|----------------------|-------------|-----------|-------------------|-----|--------------|
|                                                         |                      |             | Chan      | ge Password       |     |              |
| Provider                                                | y My Inbox ▼         |             | Maint     | ain Users         | ]   |              |
| 🖒 👤 Terry, Tavares J 👻 Profile: EXT Provider System Adm |                      |             | nistrator |                   | Not | tepad 🛕 Re   |
| > Provider Por                                          | rtal 👌 UserList      |             |           |                   |     |              |
| Close O Ad                                              | d 🕜 Approve 🖉 Reject |             |           |                   |     |              |
| III Manage                                              | e Users              |             |           |                   |     |              |
| Iter By:                                                |                      | And:        |           | With Status:      |     | <b>⊙</b> Go  |
|                                                         | Name                 | Domair      | n Name    | Organization      |     | Status       |
|                                                         | <b>△▼</b>            | <b>A</b>    | •         | ▲ ▼               |     | ▲ ▼          |
| and press                                               |                      |             |           | The last frances  |     | Approved     |
| ) the property is                                       | 696.776              |             |           | The second second |     | Approved     |
| Table Page:                                             | ∆▼                   | nt SaveToXL | s         | Viewing Page: 1   |     | Appr<br>Appr |

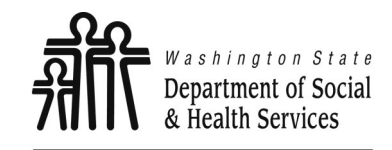

**Managing User Profiles** 

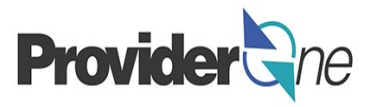

The System Administrator has the ability to lock/unlock or end date user profiles. *If your account is locked, contact your System Administrator.* 

To lock/unlock a user, click the box 'Lock User'. Users can also be end dated (*ex. person no longer works for the organization*). To end date a user, change the 'Expiration Date' to a date in the near future.

When all changes are complete, select 'Save' to finalize the change.

| Close Save      |                                       |                   |                            | Sho            |
|-----------------|---------------------------------------|-------------------|----------------------------|----------------|
| User Details    |                                       |                   |                            |                |
| First Name:     | Pretend                               | Middle Name:      |                            |                |
| Last Name:      | Name                                  | Lock User:        |                            |                |
| Date of Birth:  | 01/01/1999                            | Domain Name:      | 9999999                    |                |
| EID:            | 1                                     | User Type:        | Batch User                 |                |
| User Name:      | NameP                                 |                   |                            |                |
| Password:       |                                       | Confirm Password: |                            |                |
| Address Line 1: |                                       | Ad                | Idress Line 2:             |                |
|                 | (Enter Street Address or PO Box Only) |                   |                            |                |
| Address Line 3: |                                       |                   | City/Town:                 |                |
| State/Province: |                                       |                   |                            |                |
| Country:        |                                       |                   | Expiration Date: 12/31/299 | <del>3</del> 9 |
| Start Date:     | 11/30/2015                            | Expiration Date   |                            |                |
|                 |                                       | -                 |                            |                |